## Size:100x70mm

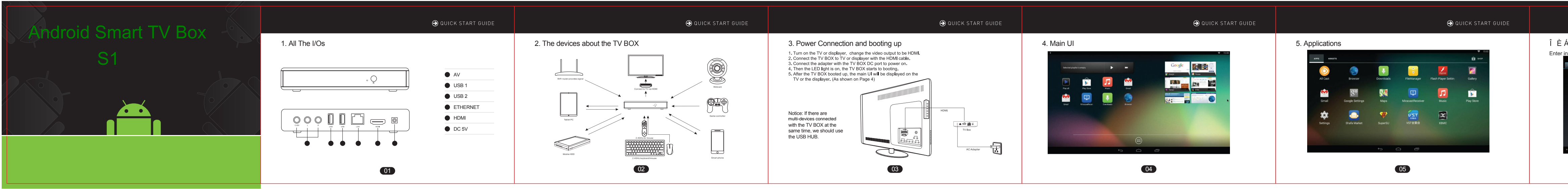

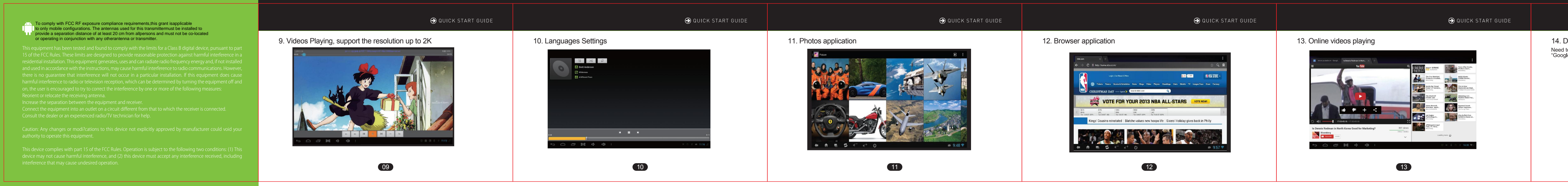

|                                                    |                                                                                                    | ⊖ QUICK START GUIDE | ⊖ QUICK START GUIDE                                                                                                    | QUICK START GUIDE     O     O |
|----------------------------------------------------|----------------------------------------------------------------------------------------------------|---------------------|----------------------------------------------------------------------------------------------------|----------------------------------------------------------------------------------------------------|
| Á Y Q Ø Q Á Ù ^<br>into "Settings">"Y ã Ë<br>benep | * •           * Ø Å           * Ø Å <th>47 + 3<br/></th> <th><b>5.Establishing the WIFI connection</b> Choose the AP, input the password to connect.   Image: Constraint of the password to connect.     Image: Constraint of the password to connect.     Image: Constraint of the password to constraint of the password to connect.  <th>Stanguages Settings"-&gt;"Languages and Input" For into "Settings"-&gt;"Languages and Input"          Image: Settings       Image: Settings         Image: Settings       Image: Settings</th></th> | 47 + 3<br>          | <b>5.Establishing the WIFI connection</b> Choose the AP, input the password to connect.   Image: Constraint of the password to connect.     Image: Constraint of the password to connect.     Image: Constraint of the password to constraint of the password to connect. <th>Stanguages Settings"-&gt;"Languages and Input" For into "Settings"-&gt;"Languages and Input"          Image: Settings       Image: Settings         Image: Settings       Image: Settings</th> | Stanguages Settings"->"Languages and Input" For into "Settings"->"Languages and Input"          Image: Settings       Image: Settings         Image: Settings       Image: Settings                                                                                                    |
|                                                    | 06                                                                                                    |                     | 07                                                                                                    | 08                                                                                                    |

| QUICK START GUIDE | QUICK START GUIDE            | QUICK START GUIDE                                                                                                    |
|-------------------|------------------------------|----------------------------------------------------------------------------------------------------|
| <text></text>     | 15. Play Games (Angry Birds) | <ol> <li>16. Frequently Asked Questions         <ol> <li>If the LED light is not on,please check if the adapter of TV BOX connected ok or not.</li> <li>If the LED light is on and turned on the TV, but the UI of TV BOX is not displayed on the TV screen, please check if the HDMI connected ok or the video output of TV is HDMI or not.</li> <li>If can't find the mouse cursor on the screen, please check if the mouse connected ok or not, if it is a 2.4G wireless mouse, please check if the battery is in it or not.</li> </ol> </li> <li>Can's connect to the network even though finished the WIFI settings, please check if the WIFI is on an the lower right corner is gray, if it is in gray, that means the WIFI signal is weak, please make the router and TV Box closer.</li> <li>Due to some apps designed for phone, it is possible that con't be displayed on full screen.</li> </ol> <li>If some apps can't be available, it is perhaps that they are not optimized with the Android operation system.</li> |
| 14                | 15                           | 16                                                                                                    |